Report NO: 171010011

# **ICS-6270**

### Intel® Apollo Lake

### 4~6 LANs DIN Rail Network Appliance

## Firewall Product P5 Compatibility Test Report

| Summary       Pass         Fail       Pass with Deviation (Comment: LAN 4~6 bandwidth only 700MB) |   |   |   |   |  |  |
|---------------------------------------------------------------------------------------------------|---|---|---|---|--|--|
| Test Results Category                                                                             |   |   |   |   |  |  |
| Critical Major Minor Enhancement                                                                  |   |   |   |   |  |  |
| Defect Found                                                                                      | 0 | 0 | 0 | 0 |  |  |
| Defect Unsolved                                                                                   | 0 | 0 | 0 | 0 |  |  |

| Issue date | QE Manager | Test Engineer |
|------------|------------|---------------|
| 2017-10-12 | KJ Wang    | Max Chang     |

#### **Version Released Records**

| Date       | Version | Change History   | Note |
|------------|---------|------------------|------|
| 01/27/2016 | A0      | 1. First release |      |
|            |         |                  |      |
|            |         |                  |      |

#### Note :

 For all test items in this report, 3 results have been defined and described as following:

 Pass:
 Functionality work perfectly

 Fail:
 Functionality failed and must be resolved in the next version

 N/A:
 Functionality Not Applicable or Not Available

This test report would be updated when re-test completed in product next change version.

# Specification Validation Main Specification

| ltom                                                                                                    | Specification                                                                                                    |             | Result |     | Noto    |
|----------------------------------------------------------------------------------------------------|----------------------------------------------------------------------------------------------------|-------------|--------|-----|---------|
| item                                                                                                    | Specification                                                                                                    | Pass        | Fail   | N/A | Note    |
| Form Factor                                                                                                    | Desktop 4~6 Ports DIN Rail Network                                                                                                    | $\boxtimes$ |        |     |         |
| Processor                                                                                                    | Intel Apollo Lake E3900 Series                                                                                                    | $\square$   |        |     |         |
| Chipset                                                                                                    | N/A                                                                                                    |             |        |     |         |
| System Memory                                                                                                    | 1 x 204-pin DDR3L 1867MHz,<br>SODIMM Up to 8GB                                                                                                    | $\boxtimes$ |        |     |         |
| Ethernet                                                                                                    | 4 x Intel i211 (Co-lay Intel i210) GbE<br>Port, (supports addition 2Port via<br>daughter board)                                                                                                    |             |        |     |         |
| Bypass                                                                                                    | Supports 1 Pair on main board, LAN1<br>and 2, (Daughter board supports 1<br>Pair, LAN5, 6)                                                                                                    |             |        |     |         |
| BIOS                                                                                                    | AMI BIOS ROM                                                                                                    | $\square$   |        |     |         |
| Serial ATA                                                                                                    | 1 x SATA II port on board, 1 x CFast<br>Card socket(Co-lay mSATA)                                                                                                    | $\boxtimes$ |        |     |         |
| Serial Port                                                                                                    | 1 x RS-232/422/485, ESD protection,<br>15KV for all signals<br>1 x isolated RS-232/422/485 via<br>daughter board                                                                                                    | $\boxtimes$ |        |     |         |
| Keyboard and Mouse                                                                                                    | Reserve pin-header                                                                                                    | $\square$   |        |     |         |
| Universal Serial Bus                                                                                                    | 2 x USB 3.0 Type A on I/O side<br>1 x USB 2.0 internal 2x5 pin header                                                                                                    |             |        |     |         |
| Expansion Interface 1xMini-Card socket (full-size) with SIM<br>socket via main board<br>1xMini-Card socket (full-size) via |                                                                                                    |             |        |     |         |
| RTC                                                                                                    | Internal RTC                                                                                                    | $\square$   |        |     |         |
| TPM                                                                                                    | Optional TPM v1.2 9660/TPM2.0 9665                                                                                                    | $\boxtimes$ |        |     | TPM 2.0 |
| Display                                                                                                    | 1 x VGA port via main board or 1 x VGA/DP port via daughter board                                                                                                    | $\boxtimes$ |        |     |         |
| Watchdog Timer                                                                                                    | 1~255 step by software programmable                                                                                                    | $\square$   |        |     |         |
| Storage                                                                                                    | CFast socket x 1 (Co-lay mSATA)<br>1 x SATA II Port, 1 x 2.5" HDD Bay<br>(TBD)                                                                                                    | $\boxtimes$ |        |     |         |
| GPIO                                                                                                    | Reserve internal pin header 8-bit<br>Digital I/O interface (4-in /4-out)                                                                                                    | $\boxtimes$ |        |     |         |
| Power Requirement                                                                                                    | +9~36V DC                                                                                                    | $\square$   |        |     |         |
| Front I/O panel                                                                                                    | 2 x USB 3.0 Ports<br>4 x RJ-45 Port with LEDs (Optional up<br>to 6 x RJ-45 Ports with LEDs via<br>daughter board)<br>1 x RS-232/422/485 COM Port<br>1 x isolated RS-232/422/485 COM<br>Port (Optional via daughter board)<br>1 x Software Programmable button<br>1 x Display Port (Co-lay VGA port)<br>1 x Power LED, 1 x HDD LED, 1 x<br>Bypass LED (Optional), 1 x Status<br>LED (Optional) |             |        |     |         |
| Top I/O Panel                                                                                                    | 1 x 2 PIN terminal block (co-lay 6 PIN<br>terminal block)                                                                                                    | $\square$   |        |     |         |

### O.S. Support

| ltom                 | Specification                              |             | Result |     | Noto                          |
|----------------------|--------------------------------------------|-------------|--------|-----|-------------------------------|
| nem                  |                                            |             | Fail   | N/A | NOLE                          |
| Microsoft<br>Windows | Windows 10 Enterprise 64bit English        | $\boxtimes$ |        |     |                               |
|                      | Ubuntu16.10 x86_64 kernel 4.8.0-24-generic | $\square$   |        |     | Testing environment           |
| Linux                | CentOS7 kernel: 3.10.0-514.el7.x86_64      |             |        |     | 1. Linux as first<br>priority |

### Platform Information

| ltem                     | Device Information                                  | Note |
|--------------------------|-----------------------------------------------------|------|
| Product of<br>department | NSD                                                 |      |
| System Model             | ICS-6270 A1.0                                       |      |
| PCB Model / Version      | ICS-6270 A0.1                                       |      |
| BIOS / Version           | ICS-6270 R1.1(S270AM11) (08/23/2017)                |      |
| Driver folder            | \\nas3\sap-beta\Products\ICS-6270                   |      |
| CPU Type                 | Intel                                               |      |
| Memory Type              | Transcend DDR3L 8GB Samsung SEC 449 BYKO K4B4G0846D |      |
| SATA HDD                 | Transcend.TS128GSSD370 2.5" SATA3 SSD.128GB.MLC.    |      |
| USB DVD-ROM              | Pioneer 8X (DVR-XD11T)                              |      |
| VGA Monitor              | Philips 244E2SB/96 24"                              |      |
| CFast                    | Innodisck.DECFA-64GD07RC2DC-26 SATA3.MLC.64GB       |      |
| Daughter Board           | PER-T461 A0.1                                       |      |
| NIM Card                 | N/A                                                 |      |
|                          | CentOS7 kernel: 3.10.0-514.el7.x86_64               |      |
| Operating System         | Ubuntu16.10 x86_64 kernel 4.8.0-24-generic          |      |
|                          | Windows 10 Enterprise 64bit English version         |      |
|                          | ATX Power Supply : N/A                              |      |
| Power Supply             | Adapter : FSP060-DBAB1 12V/5A                       |      |
| Battery Model            | N/A                                                 |      |
|                          | Chipset Information                                 |      |
| SOC Chipset              | Intel Apollo Lake N4200                             |      |
| Super IO Chipset         | ITE IT8728F                                         |      |
| Ethernet Chipset         | Intel i211                                          |      |

### Summary Table of contents:

| 1. Mechanism Construction Test                     | 7                |
|----------------------------------------------------|------------------|
| 1.1. Mechanism construction check                  | 7                |
| 2. Basic Function Test                             | 8                |
| 2.1. CPU Function Test                             | 8                |
| 2.2. Memory Function Test                          | 8                |
| 2.3. SATA / CF Function Test                       | 9                |
| 2.4. Video Function Test                           | 10               |
| 2.5 Console Function Test                          | 10               |
| 2.6 Com Port Function Test                         | 11               |
| 2.7 USB ports Function Test                        | 11               |
| 2.8 LED / LCM / Button Function Test               | 11               |
| 2.9. Bypass Function Test                          | 13               |
| 2.10. LAN Function Test                            | 13               |
| 2.11. TPM2.0 Function Test                         |                  |
| 2.12. Jumper and connector Function Test           |                  |
| 3. Time Accuracy Test                              | . 16             |
| 3.1. System Clock & RTC Clock Test                 |                  |
| 4. Power Consumption Test                          | . 17             |
| 4.1 Power Consumption                              | 17               |
| 4.2 Wide Voltage Test                              | 17               |
| 4 3 PC Health Status                               | 18               |
| 4.4. CMOS Battery Test                             |                  |
| 5 Hardware Compatibility Test                      | 19               |
| 5.1 CPU Compatibility Test                         | 19               |
| 5.2 Memory Compatibility Test                      | 19               |
| 5.3. SATA Compatibility Test                       |                  |
| 5.4. Flash Card Compatibility Test                 |                  |
| 5.5 USB Compatibility Test                         | 21               |
| 6 O S Compatibility Test                           | 22               |
| 6.1 Linux OS Compatibility Test                    | 22               |
| 6.2 Windows OS Compatibility Test                  | 24               |
| 7 BIOS Function Test                               | 25               |
| 7.1 Flash BIOS                                     | 25               |
| 7.2 Δdvanced Test                                  | 25               |
| 7 3 Chinset Test                                   | 25               |
| 7 4 Boot Test                                      | 25               |
| 7.5 CMOS Backup / Clear CMOS Test                  |                  |
| 7.6 Supervisor / User Password Test                |                  |
| 7 7 Nenative Test                                  |                  |
| 8 Stahility Test                                   |                  |
| 8.1 I AN Endurance Test                            | 27               |
| 8.2 Rehont Test                                    |                  |
| 8.3 ACPI S5 Cold Boot Test                         |                  |
| 8.4. Memory Test                                   | <u>4</u> 0<br>29 |
| 9   AN Parformance Test                            | <u>2</u> 0       |
| 0 1 NIT and Test Fauinments                        | . 23<br>20       |
| 9 2 RFC-2544 norformance test (2 nort)             | <i>27</i><br>30  |
| $0.3 \text{ REC}_251/1$ performance test (6 port). |                  |
|                                                    |                  |

## **1. Mechanism Construction Test**

### 1.1. Mechanism construction check

Procedure:

Step1. Insert NIM, CFast and expansion card. Step2. Check the symbol of front and rear I/O

### Test result:

| No   | Test item                                    |             | Result |             | Remark |
|------|----------------------------------------------|-------------|--------|-------------|--------|
| INO. |                                              |             | Fail   | N/A         |        |
| 1    | System case shouldn't interfere with         |             |        |             |        |
| Ι    | assembly                                     |             |        |             |        |
| 2    | NIM slot shouldn't interfere with assembly   |             |        | $\boxtimes$ |        |
| 3    | CFast slot shouldn't interfere with assembly | $\boxtimes$ |        |             |        |
| 1    | Expansion slot shouldn't interfere with      |             |        |             |        |
| 4    | assembly                                     |             |        |             |        |
| 5    | I/O symbol should correct.                   | $\square$   |        |             |        |

### 2. Basic Function Test

### 2.1. CPU Function Test

### Configuration:

CPU: Intel ® Celeron® Processor N4200 (2M Cache, up to 2.5 GHz)

Memory: Transcend DDR3L 8GB Samsung SEC 449 BYKO K4B4G0846D Procedure:

Step1. Connected CPU with product specification max supported.

Step2. Boot into BIOS manual and check CPU information is correct.

Step4. Confirm CPU max speed can meet CPU specification in OS environment.

<#watch -n 1 "cat /proc/cpuinfo | grep MHz">

Step5. Install and execute benchmark AP "sysbench", recode the benchmark.

<Reference: http://wiki.mikejung.biz/Benchmarking#Install\_Sysbench\_on\_CentOS\_7>

<# wget <a href="http://ftp.gnome.org/mirror/fedora/epel/6/x86\_64/sysbench-0.4.12-5.el6.x86\_64.rpm">http://ftp.gnome.org/mirror/fedora/epel/6/x86\_64/sysbench-0.4.12-5.el6.x86\_64.rpm</a> <#wget

http://downloads.mysql.com/archives/mysql-5.1/MySQL-shared-compat-5.1.49-1.rhel5.x86\_64.rpm>

<#rpm -iv MySQL-shared-compat-5.1.49-1.rhel5.x86\_64.rpm>

<#yum install postgresql-libs.x86\_64>

<#rpm -iv sysbench-0.4.12-5.el6.x86\_64.rpm>

<1 thread #sysbench --test=cpu --cpu-max-prime=20000 run>

<8 threads #sysbench --test=cpu --cpu-max-prime=20000 --num-threads=4 run>

### Test result:

| No   | Toot itom                           |       |           |           | Result |      | Remark |
|------|-------------------------------------|-------|-----------|-----------|--------|------|--------|
| INO. |                                     |       |           | Pass      | Fail   | N/A  |        |
| 1    | System can boot properly            |       |           | $\square$ |        |      |        |
| 2    | BIOS\CPU information is correct.    |       |           | $\square$ |        |      |        |
| 3    | CPU speed should meet specification |       |           | $\square$ |        |      |        |
| Λ    | Recode CPU                          | Intel | 1 thread  |           | 21.217 | 74 s |        |
| 4    | Benchmark                           | 2.5G  | 4 threads |           | 5.364  | 2 s  |        |

### 2.2. Memory Function Test

Configuration:

CPU: Intel ® Celeron® Processor N4200 (2M Cache, up to 2.5 GHz) Memory: Transcend DDR3L 8GB Samsung SEC 449 BYKO K4B4G0846D

### Procedure:

Step1. Connected memory with product specification max supported.

Step2. Boot into BIOS manual and check memory information is correct.

Step3. Slot test.

Step4. Execute benchmark AP" sysbench", recode the benchmark.

<Reference: http://ssorc.tw/4882>

<read # sysbench --test=memory --memory-block-size=8K --memory-total-size=1G --memory-oper=read run >

<write # sysbench --test=memory --memory-block-size=8K --memory-total-size=1G run >

Test result:

| No                      | Test item                    |                           |             | Result             | Pomark  |        |  |
|-------------------------|------------------------------|---------------------------|-------------|--------------------|---------|--------|--|
|                         |                              |                           | Pass        | Fail               | N/A     | Remark |  |
| 1                       | System should boot properly. |                           |             | $\boxtimes$        |         |        |  |
| 2                       | BIOS\Memory info             | y information is correct. |             | $\boxtimes$        |         |        |  |
| З                       | Slot 1                       | System                    | should boot | $\boxtimes$        |         |        |  |
| 5                       |                              | up prope                  | rly.        |                    |         |        |  |
|                         | road                         |                           | Transferre  | d:131072           | 2.0MB/s |        |  |
| 1                       | Recode Memory                |                           | Teau        | Total time:0.0312s |         |        |  |
| <sup>4.</sup> Benchmark |                              | write                     | Transferre  | ed:131072          | 2.0MB/s |        |  |
|                         |                              |                           |             | Total time:0.2071s |         |        |  |

### 2.3. SATA / CF Function Test

### Configuration:

CPU: Intel ® Celeron® Processor N4200 (2M Cache, up to 2.5 GHz) Memory: Transcend DDR3L 8GB Samsung SEC 449 BYKO K4B4G0846D SATA: Transcend.TS128GSSD370 2.5" SATA3 SSD.128GB.MLC. CFast: Innodisck.DECFA-64GD07RC2DC-26 SATA3.MLC.64GB.CFAST.

### Procedure:

- Step1. Connect SATA HDD / SSD and CF.
- Step2. Boot into BIOS manual and check SATA/CF information is correct.
- Step3. Install Linux OS with SATA storage / CF.
- Step4. Check SATA/CF read/write speed can meet the specification.
  - <update# yum update>

<install# yum install hdparm -y>

<check HDD# fdisk -l>

<Read command#: hdparm -tT /dev/sdaX>

<Write command#: #time dd if=/dev/zero of=/var/test bs=2k count=1000000>

#### Test result:

| No   | Test item                                                                                                    |             | Result |     | Domork                                              |
|------|----------------------------------------------------------------------------------------------------|-------------|--------|-----|-----------------------------------------------------|
| INO. |                                                                                                    |             | Fail   | N/A | Remark                                              |
| 1    | SATA storage and CF information should<br>correct during POST and OS.                                                 | $\bowtie$   |        |     |                                                     |
| 2    | SATA ports speed should meet specification.<br>(SATAII max read speed > 150MB/s)<br>(SATAIII max read speed> 300MB/s) |             |        |     | SATA 1 port<br>Read: 516.72 MB/s<br>Write: 285 MB/s |
| 3    | CFast R/W speed should meet specification.                                                                            | $\boxtimes$ |        |     | Read: 290.85 MB/s<br>Write: 138 MB/s                |

### 2.4. Video Function Test

Procedure:

Step1. Connect VGA monitor.

Step2. Install Linux OS to DUT system.

Step3. After installation and boot to Linux OS for test X-windows mode and Text mode.

#### Test result:

| No   | Tastitam                                             |                     |             | Result |     | Pomork    |
|------|------------------------------------------------------|---------------------|-------------|--------|-----|-----------|
| INU. |                                                      |                     | Pass        | Fail   | N/A | Remark    |
| 1    | Display shouldn't<br>loss during OS<br>installation. | VGA                 | $\boxtimes$ |        |     |           |
| 2    | Display shouldn't<br>flicker during POST<br>and OS.  | VGA                 | $\boxtimes$ |        |     |           |
| 3    | VGA should display no and text mode.                 | ormal with x-window | $\square$   |        |     | 1920x1080 |

### 2.5 Console Function Test

Procedure:

Step1. Execute "Hyper-Terminal" in HOST PC.

Step2. Boot up DUT system and press ESC key of HOST keyboard to boot into BIOS manual.

Step3. To check HOST keyboard can control properly in BIOS manual.

Step4. DUT boot to DOS (USB flash) and check console redirection work properly.

Step5. Under Linux OS, install minicom AP and check console transmission.

### Test Result:

| No   | Test item                                             |             | Result |     | Remark                                  |
|------|-------------------------------------------------------|-------------|--------|-----|-----------------------------------------|
| INU. |                                                       | Pass        | Fail   | N/A |                                         |
| 1    | Console support BIOS display and control.             | $\boxtimes$ |        |     | Test with<br>9600/38400/115200          |
| 2    | Console support DOS display and command typing.       | $\boxtimes$ |        |     | Test with<br>9600/38400/115200          |
| 3    | Under Linux OS, console support minicom transmission. | $\boxtimes$ |        |     | Test with<br>9600/38400/115200<br>ttyS1 |

### 2.6 Com Port Function Test

Procedure:

Step1. Execute "Hyper-Terminal" in Server PC.

Step2. Install "minicom" on DUT. <apt-get install mincom or yum install minicom>

Step3. To run "minicom" and set com port for test. (#minicom -s )(com1=ttyS0; com2=ttyS1....)

Step4. Connect "Null cable" between Server PC and DUT.

Step5. Transmit words between server and DUT.

### Test Result:

| No. Tost itom |                                              |      | Result |     | Pomork      |  |
|---------------|----------------------------------------------|------|--------|-----|-------------|--|
| INO.          |                                              | Pass | Fail   | N/A | Remark      |  |
| 1             | Transmission words should not loss or error. |      |        |     | COM1: ttyS0 |  |

### 2.7 USB ports Function Test

Procedure:

- Step1. Connect USB keyboard and check it works properly under BIOS/DOS/Linux.
- Step2. Connect USB DVD ROM, check system can boot from USB DVD ROM and USB DVD ROM can work properly under Linux OS.
- Step3. Connect USB2.0/3.0 Flash, check system can boot from USB flash and USB flash can work properly under Linux OS.
- Step4. Check USB2.0/3.0 flash read speed can meet the Flash specification. <Read command#: hdparm -t /dev/sdaX>

### Test Result:

| No. Tost itom |                                                                                                  |             | Result |     | Domork                    |
|---------------|--------------------------------------------------------------------------------------------------|-------------|--------|-----|---------------------------|
| INO.          |                                                                                                  | Pass        | Fail   | N/A | Remark                    |
| 1             | Boot from USB DVD ROM and drive should work properly.                                            | $\boxtimes$ |        |     | USB1/2                    |
| 2             | USB 1.1 / 2.0 /3.0 devices (Flash, keyboard, mouse, DVD ROM) can work properly on USB 3.0 ports. | $\boxtimes$ |        |     | USB1/2                    |
| 3             | USB3.0 R/W speed should meet specification.                                                      | $\square$   |        |     | USB1/2<br>Read:87.79 MB/s |

### 2.8 LED / LCM / Button Function Test

Procedure:

- Step1. Check power LED when system power on.
- Step2. Check HDD LED blinks when install OS to HDD/CF.
- Step3. Check Bypass LED when AAEON Test AP set Bypass status.
- Step4. Check Test AP resume are correct which press LCM function button. (Up/Down/ESC/Enter)
- Step5. Check Test AP resume is correct which press program reset button. SDK: Button <1.#make clean 2# make 3# ./button>
- Step6. Check status LED action same with Test AP setting.
- Step7. To check Ethernet LED status can follow below methods.
  - A. Use LAN cable to connect 1GB switch between Server PC and DUT, transmit some packets between Server PC and DUT.
  - B. Use LAN cable to connect 100MB switch between Server PC and DUT, transmit some packets between Server PC and DUT.
  - C.Use LAN cable to connect 10MB switch between Server PC and DUT, transmit some packets between Server PC and DUT.

|         | Speed LED    |
|---------|--------------|
| 10GB/s  | Color Blue   |
| 1GB/s   | Color Orange |
| 100MB/s | Color Green  |
| 10MB/s  | Color Blank  |

|           | Link/Act LED |
|-----------|--------------|
| Un-Linked | TBD          |
| Linked    | TBD          |
| Transmit  | LED Blink    |

### Result:

| Nie  | No. Toot itom                                                                                    |             | Result |             | Demert                                                                                 |
|------|--------------------------------------------------------------------------------------------------|-------------|--------|-------------|----------------------------------------------------------------------------------------|
| INO. | Test liem                                                                                        | Pass        | Fail   | N/A         | Remark                                                                                 |
| 1    | Power LED should turn on when system power on.                                                   | $\boxtimes$ |        |             |                                                                                        |
| 2    | HDD LED should blinks when install OS to HDD and CF.                                             | $\boxtimes$ |        |             |                                                                                        |
| 3    | Bypass LED should turn on when SDK set bypass status.                                            | $\bowtie$   |        |             |                                                                                        |
| 4    | Status LED color and action should same<br>with SDK setting.                                     | $\boxtimes$ |        |             | SDK: LED                                                                               |
| 5    | Reset value of SDK should show high when press the program reset button.                         | $\boxtimes$ |        |             | Open: show high<br>Press: show low                                                     |
| 6    | LCM value of SDK should show correct when press LCM function button.                             |             |        | $\boxtimes$ | SDK: LCM<br>./Icm –getkey return<br>./Icm –Icmon<br>./Icm –Icmoff<br>./Icm –set String |
| 7    | 10G connection LAN LED action as below:<br>Speed LED: Green<br>Link LED: Blue / Blinking         |             |        | $\boxtimes$ |                                                                                        |
| 8    | 1000M connection LAN LED action as<br>below:<br>Speed LED: Orange<br>Link LED: Yellow / Blinking |             |        |             |                                                                                        |
| 9    | 100M connection LAN LED action as below:<br>Speed LED: Green<br>Link LED: Yellow / Blinking      | $\boxtimes$ |        |             |                                                                                        |
| 10   | 10M connection LAN LED action as below:<br>Speed LED: blank<br>Link LED: Yellow / Blinking       |             |        |             |                                                                                        |
| 11   | 1000M connection LAN LED action as<br>below:<br>Speed LED: Orange<br>Link LED: Yellow / Blinking | $\boxtimes$ |        |             | PER-T461 (fiber)                                                                       |

### 2.9. Bypass Function Test

Procedure:

- Step1. Under Linux, execute AAEON SDK(LanByPass) to test Bypass function under power on and power off mode.
- Step2. SDK set "power on" is "PassTru and "power off" is "ByPass, and remove the AC power cord. (G3 status)
- Step3. BIOS set power on is "PassTru" and power off is "Bypass", boot up system from G3 status..
- Step4. SDK set "power on" is "PassTru" and "WDT-ByPass", execute watch Dog.

Test result:

| No   | Tost itom                                                                  | Power on | Power on Bower off |             | Result |        | Pomark                  |
|------|----------------------------------------------------------------------------|----------|--------------------|-------------|--------|--------|-------------------------|
| INU. | rest lient rower on rower on                                               |          | Pass               | Fail        | N/A    | Remark |                         |
|      | PassTru / ByPass                                                           | Bypass   | Bypass             | $\boxtimes$ |        |        | SDK: LanByPass          |
| 1    | should work                                                                | Bypass   | PassTru            | $\boxtimes$ |        |        | onboard: LAN1-2         |
| I    | properly by SDK                                                            | PasTru   | Bypass             | $\boxtimes$ |        |        | Daughter board : LAN5-6 |
|      | control.                                                                   | PassTru  | PassTru            | $\boxtimes$ |        |        |                         |
| 2    | LAN should switch<br>to ByPass mode<br>when system AC<br>loss.( G3 status) | PassTru  | ByPass             | $\boxtimes$ |        |        |                         |
| 3    | Boot up from G3,<br>LAN should switch<br>to PassTru.                       | PassTru  | ByPass             | $\boxtimes$ |        |        |                         |
| 4    | WDT ByPass should work properly.                                           |          |                    | $\boxtimes$ |        |        |                         |

### 2.10. LAN Function Test

Configuration:

1G switch: D-Link DGS-1210-16 100M switch D-Link DES-1008A 10M HUB SVEC FD916H 100 meters CAT6 cable

### Procedure:

- Step1. Each LAN port connect DHCP server.
- Step2. Connect internet and ping Google (8.8.8.8).
- Step3. Each LAN port connect host PXE PC and DUT BIOS enable PXE function.
- Step4. BIOS select boot from LAN.
- Step11. Test each LAN port WOL function properly which from OS shutdown and Dos power off.
- Step12. Client PC to install and execute iperf and host PC execute iperf -s (Windows OS)
- Step13. Iperf test with 1G, 100M, 10M switch/Hub.

<#yum install iperf>

<#iperf -c 192.168.3.58 -w 100M -t 60 -i 1>

#### Test result:

| Test item -                           |             | LAN 1~3 1G |             |           | N 4~6 | 1G        | Noto               |
|---------------------------------------|-------------|------------|-------------|-----------|-------|-----------|--------------------|
|                                       |             | Fail       | N/A         | Pass      | Fail  | N/A       | Note               |
| Internet Browser (DHCP Server)        |             |            |             |           |       |           |                    |
| Ping website(8.8.8.8) should work     | $\boxtimes$ |            |             | $\square$ |       |           |                    |
| properly                              |             |            |             |           |       |           |                    |
| LAN Boot (PXE)                        | $\square$   |            |             |           |       |           |                    |
| Boot from LAN should work properly    |             |            |             |           |       |           |                    |
| Wake On LAN                           |             |            |             |           |       |           |                    |
| WOL should work properly when         |             |            | $\boxtimes$ |           |       | $\square$ |                    |
| resume from S5/Dos off                |             |            |             |           |       |           |                    |
| 1Gbps connection                      |             |            |             |           |       |           |                    |
| Iperf test result should not loss and | $\square$   |            |             |           |       |           | IAN 4-6 only 700MB |
| max bandwidth must be in 900MB or     |             |            |             |           |       |           |                    |
| more.                                 |             |            |             |           |       |           |                    |
| 100Mbps connection                    |             |            |             |           |       |           |                    |
| Iperf test result should not loss and | $\square$   |            |             | $\square$ |       |           |                    |
| max bandwidth must be in 90MB or      |             |            |             |           |       |           |                    |
| more.                                 |             |            |             |           |       |           |                    |
| 10Mbps connection                     |             |            |             |           |       |           |                    |
| Iperf test result should not loss and | $\square$   |            |             | $\square$ |       |           |                    |
| max bandwidth must be in 9MB or       |             |            |             |           |       |           |                    |
| more.                                 |             |            |             |           |       |           |                    |

### 2.11. TPM2.0 Function Test

Procedure:

Step1. Enable BIOS\TPM device and status.

- Step2. \$ wget https://drive.google.com/open?id=0B2qBRy2H60mEaF9NTG5tWWVIRzA <#get eltt2 >
- Step3. \$ unzip ELTT2\_v1.0\_Released.zip.

Step4. \$ dmesg | grep - i tpm

<#to check if tpm module has been loaded during boot process>

Step5. Do the following command to rebuild the tool:

- a. \$ cd ./eltt2/eltt2/
- b. \$ make clean
- c. \$ make

Step6. \$ sudo ./eltt2 - g

#to read the tpm information:

Step7. \$ Is /dev/tpm\*

# check if the tpm device has been included in the system devices

Step8. \$ sudo ./eltt2 - a 61

# encrypt ascii 61 with sha-1 algorithm

### Test result:

| No   | Test item                                |             | Result |     | Remark |
|------|------------------------------------------|-------------|--------|-----|--------|
| INO. |                                          |             | Fail   | N/A |        |
| 1    | TPM 2.0 information should show correct. | $\boxtimes$ |        |     |        |
| 2    | "hash value extracted from tpm response" | $\square$   |        |     |        |
| 2    | should show correct.                     |             |        |     |        |

## 2.12. Jumper and connector Function Test Configuration:

### Procedure:

- Step1. Connect power button cable to CN1, check if power on /off can work properly.
- Step2. Connect PS/2 keyboard / mouse to CN12, check if keyboard / mouse can work properly
- Step3. Connect PWB/Reset/HDD LED/PWR LED cable to FP1, check if each function can work properly
- Step4. JP1 jumper set 2-3 close, check if system auto power on when insert AC power cord.
- Step5. Use meter to measure the CFD voltage.
- Step6. Connect IPMI module and open JP3, check if IPMI function can work properly.
- Step7. Remove AC cable and CMOS jumper set 2-3 close, check if CMOS all data will be cleaned.

| No   | Test item                  |             | Result |     | Pomork |
|------|----------------------------|-------------|--------|-----|--------|
| INO. |                            | Pass        | Fail   | N/A | Remark |
| 1    | CN1 DC-IN                  | $\square$   |        |     |        |
| 2    | CN2 PS/2 Keyboard, mouse.  | $\square$   |        |     |        |
| 3    | CN3 Digital I/O            | $\square$   |        |     |        |
| 4    | CN4 Mini PCI-e SOCKET      | $\boxtimes$ |        |     |        |
| 5    | CN5 SIM CARD SOCKER        | $\boxtimes$ |        |     |        |
| 6    | CN7 CMOS Setting Selection | $\boxtimes$ |        |     |        |
| 7    | CN9 SATA POWER             | $\square$   |        |     |        |
| 8    | CN15 Reset                 | $\square$   |        |     |        |
| 9    | CN16 Power Button          | $\square$   |        |     |        |
| 10   | CN24 CFast CARD SOCKET     | $\square$   |        |     |        |

### Test result:

### 3. Time Accuracy Test

### 3.1. System Clock & RTC Clock Test

Procedure:

Step1. Check RTC time deviation after 24 hrs at power on status.

Step2. Check RTC time deviation after 24 hrs at power off status.

Step3. Press power button to check system with "beep" sound.

Step4. Run watchdog timer test with last version SDK. <#chmod 777 superio>

<#./superio -w 10> to set time for 10sec, 60sec, 255sec

Test Result:

Under Room Temperature: 26 °C

| No. Tost itom |                                   | Actual |     |           | Result |     | Pomark |
|---------------|-----------------------------------|--------|-----|-----------|--------|-----|--------|
| INO.          |                                   | Actual |     | Pass      | Fail   | N/A | Remark |
| 1             | RTC Clock in Power On less 2 sec  | -1     | Sec | $\square$ |        |     |        |
| •             | deviation                         | •      | 000 |           |        |     |        |
| 2             | RTC Clock in Power Off less 2 sec | 0      | Sec |           |        |     |        |
| 2             | deviation                         | 0      | 000 |           |        |     |        |
| 3             | System boot on in 60 sec          | 9.45   | Sec | $\square$ |        |     |        |
| 4             | Watch dog time in 6+/-10% sec     | 10.63  | Sec | $\square$ |        |     |        |
| 5             | Watch dog time in 60+/-10% sec    | 61.91  | Sec | $\square$ |        |     |        |
| 6             | Watch dog time in 255+/-10% sec   | 268.28 | sec |           |        |     |        |

### 4. Power Consumption Test

| Configuration |                                                     |
|---------------|-----------------------------------------------------|
| CPU           | Intel                                               |
| Memory        | Transcend DDR3L 8GB Samsung SEC 449 BYKO K4B4G0846D |
| Storage       | Transcend.TS128GSSD370 2.5" SATA3 SSD.128GB.MLC.    |
| 0.S           | Ubuntu16.10 x86_64 kernel 4.8.0-24-generic          |

### 4.1. Power Consumption

| Iest Equipment                                                                                                 |                                  |         |   |      |   |                                 |  |  |  |  |
|----------------------------------------------------------------------------------------------------|----------------------------------|---------|---|------|---|---------------------------------|--|--|--|--|
| Equipment                                                                                                    | Equipment Programmable DC Source |         |   |      |   |                                 |  |  |  |  |
| Manufacturer                                                                                                   | Chroma                           |         |   |      |   |                                 |  |  |  |  |
| Model name 62012P-600-8                                                                                        |                                  |         |   |      |   |                                 |  |  |  |  |
| Power Supply                                                                                                   |                                  | Current |   | Р    |   | Note                            |  |  |  |  |
| Full Loading Mode<br>Test AP: Stress Test                                                                      | (+ 12 V)                         | 1.2352  | A | 14.8 | W | # stress –c 4 (CPU total cores) |  |  |  |  |
| Win. Idle mode: Measure the<br>current value when system in<br>windows mode and without<br>running any program | (+ 12 V)                         | 0.8333  | A | 9.99 | w |                                 |  |  |  |  |
| S5 mode: Measure the current<br>value when system in S5 mode<br>of windows and without running<br>any          | (+ 12 V)                         | 0.2302  | A | 2.8  | w |                                 |  |  |  |  |

### 4.2. Wide Voltage Test

### 4.2.1. Wide Voltage Test

Test Point:

Test voltage range is follow specification.

| Test Environment<br>(a. System should boot<br>properly<br>(b. System wasn't halt in<br>following status.) | DC Power<br>(9V~36V) | Current |   | Note |
|----------------------------------------------------------------------------------------------------|----------------------|---------|---|------|
| Full Loading Mode                                                                                         | Min(+8.55V)          | 2.32    | А |      |
| Test AP: Stress Test                                                                                      | Max(+37.8V)          | 0.54    | А |      |
| Win. Idle mode: Measure the                                                                               | Min(+8.55V)          | 1.18    | Α |      |
| current value when system in<br>windows mode and without<br>running any program                           | Max(+37.8V)          | 0.32    | A |      |

### 4.2.2. DC Adapter Compatibility Test

Test Point:

Confirm each adapter can be compatible with wide voltage design.

| Adapter Information |                                     |            |             | Result |     |      |
|---------------------|-------------------------------------|------------|-------------|--------|-----|------|
| (a. Sys<br>pro      | stem boot to OS should work operly. | AAEON P/N  | Pass        | Fail   | N/A | Note |
| 12V                 | FSP084-DIBAN2 84W                   | 1255900841 | $\boxtimes$ |        |     |      |
| 12V                 | FSP084-DMAA1 84W                    | 1757908403 | $\boxtimes$ |        |     |      |

ICS-6270 P5 Test Report

| 19V | FSP120-ABAN2 120W      | 1255901202  | $\square$   |  |  |
|-----|------------------------|-------------|-------------|--|--|
| 19V | FSP120-AAB 120W        | 1757912005  | $\boxtimes$ |  |  |
| 24V | SINPRO MPU100-108 100W | XXXXXXXXXXX | $\boxtimes$ |  |  |

### 4.3. PC Health Status

Procedure:

Step1. Use meter to measure each voltage of H/W monitor supported.

Step2. Use thermometer to measure each Temp of H/W monitor supported.

Step3. Use Tachometer to measure each FAN speed of H/W monitor supported.

### Test Result:

|                                              | Result |      |     | BIOS    |    | Actual   |            | Noto |
|----------------------------------------------|--------|------|-----|---------|----|----------|------------|------|
|                                              | Pass   | Fail | N/A | DIUS    | >  | Actual   |            | nole |
| (+) Vcore                                    |        |      |     | 1 28/   | v  | 1 27     | v          |      |
| Actual and monitor must be ±5%               |        |      |     | 1.204   | v  | 1.27     | v          |      |
| (+) VMEM                                     |        |      |     | 1 236   | v  | 1 23     | v          |      |
| Actual and monitor must be ±5%               |        |      |     | 1.230   | v  | 1.23     | v          |      |
| (+) 12V                                      |        |      |     | 12 006  | v  | 12.05    | v          |      |
| Actual and monitor must be ±5%               |        |      |     | 12.090  | v  | 12.05    | v          |      |
| (+) 5V                                       |        |      |     | 5 040   | v  | 5.03     | v          |      |
| Actual and monitor must be ±5%               |        |      |     | 5.040   | v  | 5.05     | v          |      |
| (+) 5VDual                                   |        |      |     | 5 040   | v  | 5.03     | v          |      |
| Actual and monitor must be ±5%               |        |      |     | 5.040   | v  | 5.05     | v          |      |
| VBAT                                         |        |      |     | 2 0 2 4 | v  | 2 00     | v          |      |
| Actual and monitor must be ±5%               |        |      |     | 3.024   | v  | 3.00     | v          |      |
| CPU Temp                                     |        |      |     |         | ~~ |          | ~ <b>~</b> |      |
| Actual and monitor must be ±15°C             |        |      |     | 47      | Ľ  | 36       | Ľ          |      |
| System Temp                                  |        |      |     |         |    | <u> </u> | ~ <b>~</b> |      |
| Actual and monitor must be $\pm 5^{\circ}$ C |        |      |     | 29      | Ľ  | 29.4     | °C         |      |

### 4.4. CMOS Battery Test

Procedure:

Step1. DUT AC loss, use meter to measure voltage of CMOS battery Step2. Use ammeter to measure current of CMOS battery.

### Test Result:

0(Calculate result=225mA/measured current / 365days/24hours)

| Chook itom                                                                                      | Measur                           | Ired Measured |      | Coloulata Booult |      | Result |             |  | Noto |  |
|-------------------------------------------------------------------------------------------------|----------------------------------|---------------|------|------------------|------|--------|-------------|--|------|--|
|                                                                                                 | Voltage Current Calculate Result |               | Pass | Fail             | N/A  | Note   |             |  |      |  |
| Battery leakage<br>1. Voltage should be<br>>3V.<br>2. Calculated result<br>should be > 5 years. | 3.04                             | ~             | 3.3  | uA               | 7.78 | years  | $\boxtimes$ |  |      |  |

### 5. Hardware Compatibility Test

### 5.1. CPU Compatibility Test

### Procedure:

If Step1. Check CPU information and frequency should show correct value during POST screen and O.S.

<Linux CPU info # dmidecode -t processor|grep "Version:">

Step2. CPU supported must meet specification.

### Test Result:

| Tost itom                                                     |           | Result |     | Noto |  |  |  |  |
|---------------------------------------------------------------|-----------|--------|-----|------|--|--|--|--|
|                                                               | Pass      | Fail   | N/A | Note |  |  |  |  |
| Below CPU information and frequency should show correct value |           |        |     |      |  |  |  |  |
| Intel                                                         |           |        |     |      |  |  |  |  |
| (2M Cache, up to 2.5 GHz)                                     | $\square$ |        |     |      |  |  |  |  |
| Intel                                                         | $\square$ |        |     |      |  |  |  |  |
| (2M Cache, up to 2.4 GHz)                                     |           |        |     |      |  |  |  |  |

### 5.2. Memory Compatibility Test

Procedure:

Step1. Boot up function test

Step2. Check Memory frequency should show correct value during POST screen and O.S. <<Linux Memory info # dmidecode -t memory|grep "Size:">

Step3. Memory supported must meet specification.

#### Test Result:

| Tost itom                                                                                  |                 |             | Result |     | Note |  |  |
|--------------------------------------------------------------------------------------------|-----------------|-------------|--------|-----|------|--|--|
|                                                                                            |                 | Pass        | Fail   | N/A | Note |  |  |
| a. Boot up normal.<br>b. Below Memory Information and frequency should show correct value. |                 |             |        |     |      |  |  |
| Transcend DDR3L-1600 2GB(SEC 501<br>BYMA K4B2G0846Q)                                       | AP-DR968D3002GK | $\boxtimes$ |        |     |      |  |  |
| Transcend DDR3L-1600 4GB(SEC 446<br>XYKO K4B4G0846D)                                       | AP-DR968D3004G6 | $\boxtimes$ |        |     |      |  |  |
| Transcend DDR3L-1600 8GB(SEC 443<br>BYKO K4B4G0846D)                                       | 968D3008G7      | $\boxtimes$ |        |     |      |  |  |
| InnoDisk DDR3L-1600 2GB(SEC 434<br>BYKO K4B2G0846Q)                                        | AP-DR968D3002GX | $\boxtimes$ |        |     |      |  |  |
| InnoDisk DDR3L-1600 4GB(SEC<br>K4B4G0846E)                                                 | 968D3004GZ      | $\boxtimes$ |        |     |      |  |  |
| InnoDisk DDR3L-1600 8GB(SEC<br>K4B4G0846E)                                                 | 968D3008GW      | $\square$   |        |     |      |  |  |

# 5.3. SATA Compatibility Test 5.3.1 UEFI Mode

Procedure:

OS: Ubuntu16.10 x86\_64 kernel 4.8.0-24-generic

Test Result:

| Tast its | Test item                                                                                           |                     |             | Result   |        | Noto  |
|----------|----------------------------------------------------------------------------------------------------|---------------------|-------------|----------|--------|-------|
| iest ite | m                                                                                                   |                     | Pass        | Fail     | N/A    | Note  |
| Below S  | SATA devices information and                                                                        | size should show co | orrect va   | alue wit | h UEFI | mode. |
| SATAII   | TOSHIBA MK1676GSX 2.5"<br>160GB                                                                     |                     | $\boxtimes$ |          |        |       |
| SATAII   | HITACHI HTS543225A7A384 2.                                                                          | 5" 250GB            | $\boxtimes$ |          |        |       |
| SATAIII  | WD WD10SPCX 2.5" 1TB                                                                                |                     |             |          |        |       |
| SATAIII  | HGST HTS541010A9E680 2.5"                                                                           | 1TB                 |             |          |        |       |
| SATAIII  | WD WD5000BPKX 2.5" 500GE                                                                            | 3                   |             |          |        |       |
| SSD      | Transcend TS32GSSD370<br>2.5".32GB.SATA III SSD MLC.                                                | 968C032G2D          |             |          |        |       |
| SSD      | Transcend.TS64GSSD370<br>2.5".64GB. SATA III.SSD.MLC                                                | 968C64G003          | $\boxtimes$ |          |        |       |
| SSD      | Transcend.TS128GSSD370<br>2.5" SATA3 SSD.128GB.MLC.                                                 | 968C128G0W          | $\boxtimes$ |          |        |       |
| SSD      | 2.5" .16GB 3MG2-P<br>15nm.SATA III MLC<br>SSD.Innodisk MLC .0°C ~<br>+70°C.DGS25-16GD81BC3SC<br>-26 | AP-SS968C016G3K     | $\boxtimes$ |          |        |       |
| SSD      | (TF)2.5".32GB 3MG2-P<br>15nm.SATA SSD<br>MLC.0~70°C.HIGH<br>IOPS.innodisk.DGS25-32GD8<br>1BC3DC-26  | AP-SS968C032G1P     | $\boxtimes$ |          |        |       |
| SSD      | (TF)2.5".64GB.SATA MLC<br>SSD .3MG2-P<br>15nm.0~70°C.HIGH<br>IOPS.innodisk.DGS25-64GD8<br>1BC3QC-26 | 968C064G39          | $\boxtimes$ |          |        |       |
| SSD      | 2.5' MLC SSD 128GB 3MG2-P<br>15nm.SATA<br>0℃~+70℃.InnoDisk.DGS25-A<br>28D81BC3QC-26                 | AP-SS968C128G1P     | $\boxtimes$ |          |        |       |
| SSD      | 2.5".256GB.SATA MLC SSD<br>3MG2-P 15nm.0~70°C.HIGH<br>IOPS.innodisk.DGS25-B56D81<br>BC3QC-26        | AP-SS968C256G16     | $\boxtimes$ |          |        |       |

### 5.4. Flash Card Compatibility Test

Procedure:

Step1. Connect Flash card and boot into BIOS, check Flash card information is correct. Step2. Boot into OS.

Step3. Test Flash read / write function.

OS: Ubuntu16.10 x86\_64 kernel 4.8.0-24-generic

#### **Test Result**

| Tost Itom                                                                                         |                     |             | Result |     | Noto |  |  |
|---------------------------------------------------------------------------------------------------|---------------------|-------------|--------|-----|------|--|--|
|                                                                                                   |                     | Pass        | Fail   | N/A | Note |  |  |
| a. CFast information and size should show correct value.<br>b. R/W function should work properly. |                     |             |        |     |      |  |  |
| Innodisk.DECFA-04GD07AC2DT-26<br>4G.SLC                                                           | 968C004G0P          | $\boxtimes$ |        |     |      |  |  |
| InnoDisk.DECFA-08GD07RC2SC-26<br>8GB.MLC.3ME.                                                     | AP-SS968C00<br>8G10 | $\boxtimes$ |        |     |      |  |  |
| Innodisk.3ME.DECFA-16GD07RC2DC-<br>26 16GB.MLC.                                                   | 968C016G4C          | $\boxtimes$ |        |     |      |  |  |
| Innodisck.DECFA-32GD07RC2DC-26<br>SATA3.MLC.32GB                                                  | 968C032G2B          | $\boxtimes$ |        |     |      |  |  |
| Innodisck.DECFA-64GD07RC2DC-26<br>SATA3.MLC.64GB.CFAST.                                           | AP-SS968C06<br>4G2T | $\boxtimes$ |        |     |      |  |  |
| Innodisck.DECFA-A28D07RC2DC-26<br>SATA3.MLC.128GB                                                 | AP-SS968C12<br>8G19 | $\square$   |        |     |      |  |  |

### 5.5. USB Compatibility Test

Procedure:

Step1. Insert USB device to USB2.0 / 3.0 ports. Step2. Test each USB device function. OS: Ubuntu16.10 x86\_64 kernel 4.8.0-24-generic

#### Test Result

| Tost Itom       | Test Item                           |             | Result | 1   | Noto |
|-----------------|-------------------------------------|-------------|--------|-----|------|
| iest item       |                                     | Pass        | Fail   | N/A | NOLE |
| USB devices     | s function should work properly.    |             |        |     |      |
| keyboard        | Microsoft 1366                      | $\square$   |        |     |      |
| Mouse           | Microsoft MSK-1113(B)               | $\boxtimes$ |        |     |      |
| DVD ROM         | Pioneer DVR-XD11T                   | $\square$   |        |     |      |
|                 | cliptec USB 2.0 4 port HUB          | $\square$   |        |     |      |
| пов             | axpro USB 3.0 4 port HUB            | $\square$   |        |     |      |
| HDD             | Transcend TS500GSJ25D3 USB3.0 500GB | $\square$   |        |     |      |
| USB2.0          | Sandisk cruzer 8GB                  | $\square$   |        |     |      |
| Flash           | Transcend 16GB                      | $\square$   |        |     |      |
|                 | SONY 32GB                           | $\square$   |        |     |      |
| USB3.0<br>Flash | Transcend JetFlash 790 32GB         |             |        |     |      |
|                 | Transcend JetFlash 700 8GB          |             |        |     |      |

## 6. O.S Compatibility Test

### 6.1. Linux OS Compatibility Test

### Procedure:

- Step1. Install Linux x86 & x64 serial from USB DVD ROM.
- Step2. Enter Ispci command detect H/W.
- Step3. Enter dmesg or dmesg|mort, review dmesg log to find out the error and warning key words.
- Step4. Install all required driver to system.
- Step5. Execute the following command to test driver and verify

### Step 5.1 Driver install

- (1) checked whether the command "Insmod drivername" can function normally, or not.
- (2) checked whether the command "rmmod drivername" can successful uninstall the driver, or not

Step 5.2 Force speed

- (1) Execute command "ethtool –s ethx autoneg off speed 1000", link cable to confirm speed light is orange
- (2) Execute command "ethtool –s ethx autoneg off speed 100" ,link cable to confirm speed light is green
- (3) Execute command "ethtool –s ethx autoneg off speed 10" ,link cable to confirm speed light is blank

Step 5.3 ifconfig Ethernet

- (1) Execute command "ifdown ethx" close ethernet interface
- (2) Execute command "ifup ethx" start ethernet interface

Step 5.4 Jumbo Frame

Setting #ifconfig LAN mtu 9000

Check #ifconfig LAN (mtu will change from 1500 to 9000)

Step 6 Enter ping Google command (ping 8.8.8.8), test network function is whether normal

Step 7 Execute command "init 0" or "shutdown -h" to shutdown system.

Step 8 Execute command "init 6" or "reboot" to reset system.

Test result:

6.1.1 CentOS7 kernel:3.10.0-514.el7.x86\_64

| Tost Itor                                               | Test Item                                                                                                    |           | Result |     | Note |
|---------------------------------------------------------|----------------------------------------------------------------------------------------------------|-----------|--------|-----|------|
| iest itei                                               |                                                                                                    |           |        | N/A | Note |
| System s                                                | should not any error during install process.                                                                 | $\square$ |        |     |      |
| Ispci to c                                              | heck H/W device.                                                                                             | $\square$ |        |     |      |
| Record I                                                | og file which was error or warring key words.                                                                | $\square$ |        |     |      |
| System should not error during LAN driver installation. |                                                                                                    | $\square$ |        |     |      |
|                                                         | LAN connection speed should show 1000Mb<br>when execute command " ethtool –s ethx<br>autoneg off speed 1000" |           |        |     |      |
| Force<br>speed                                          | LAN connection speed should show 100Mb<br>when execute command " ethtool –s ethx<br>autoneg off speed 100"   |           |        |     |      |
|                                                         | LAN connection speed should show 10Mb<br>when execute command " ethtool –s ethx<br>autoneg off speed 10"     |           |        |     |      |

ICS-6270 P5 Test Report

| Ifoopfig                          | Ethernet interface should be closed when<br>execute command ""ifdown ethx" | $\boxtimes$ |  |  |
|-----------------------------------|----------------------------------------------------------------------------|-------------|--|--|
| incoming                          | Ethernet interface should be started when<br>execute command ""ifup ethx"  | $\boxtimes$ |  |  |
| Jumbo                             | Jumbo function should work properly                                        | $\square$   |  |  |
| Connecte<br>properly.<br>(Google: | d internet and ping the website should work<br>8.8.8.8)                    |             |  |  |
| Shutdowi                          | System should be shutdown when execute command "init 0"                    | $\boxtimes$ |  |  |
| Reboot                            | System should be reset when execute<br>command "init 6"                    | $\boxtimes$ |  |  |

### 6.1.2 Ubuntu16.10 x86\_64 kernel 4.8.0-24-generic

| Test Item                                                                          |                                                                                                    |             | Result |     | Noto |
|------------------------------------------------------------------------------------|----------------------------------------------------------------------------------------------------|-------------|--------|-----|------|
| iest iter                                                                          | 11                                                                                                    | Pass        | Fail   | N/A | NOLE |
| System :                                                                           | should not any error during install process.                                                                 | $\boxtimes$ |        |     |      |
| lspci to c                                                                         | heck H/W device.                                                                                             | $\boxtimes$ |        |     |      |
| Record I                                                                           | og file which was error or warring key words.                                                                | $\boxtimes$ |        |     |      |
| System s                                                                           | should not error during LAN driver installation.                                                             | $\boxtimes$ |        |     |      |
|                                                                                    | LAN connection speed should show 1000Mb<br>when execute command " ethtool –s ethx<br>autoneg off speed 1000" | $\boxtimes$ |        |     |      |
| Force<br>speed                                                                     | LAN connection speed should show 100Mb<br>when execute command " ethtool –s ethx<br>autoneg off speed 100"   | $\boxtimes$ |        |     |      |
|                                                                                    | LAN connection speed should show 10Mb<br>when execute command " ethtool –s ethx<br>autoneg off speed 10"     | $\boxtimes$ |        |     |      |
| Ifoonfig                                                                           | Ethernet interface should be closed when<br>execute command ""sudo nmcli networking off"                     | $\boxtimes$ |        |     |      |
| liconing                                                                           | Ethernet interface should be started when execute command ""sudo nmcli networking on"                        | $\boxtimes$ |        |     |      |
| Jumbo                                                                              | Jumbo function should work properly                                                                          | $\square$   |        |     |      |
| Connected internet and ping the website should work properly.<br>(Google: 8.8.8.8) |                                                                                                    | $\boxtimes$ |        |     |      |
| Shutdow                                                                            | nSystem should be shutdown when execute command "init 0"                                                     | $\boxtimes$ |        |     |      |
| Reboot                                                                             | System should be reset when execute<br>command "init 6"                                                      | $\square$   |        |     |      |

### 6.2. Windows OS Compatibility Test

Procedure:

Step1. Install Windows OS from USB DVD ROM.

Step2. Install all required driver to system.

Step3. Connect internet, check each LAN port function.

Step4. Insert USB flash, check each USB port function.

Step5. ACPI S5 and reset function test.

Step6. ACPI S3 and S4 function test if support graphics driver.

Test result:

6.2.1 Windows 10 Enterprise 64bit English version

| Tost Iton                                                                                      | Test Item                                               |             |      |             | Noto      |
|------------------------------------------------------------------------------------------------|---------------------------------------------------------|-------------|------|-------------|-----------|
| iest iten                                                                                      | I                                                       | Pass        | Fail | N/A         | Note      |
| System s                                                                                       | hould not any error during install process.             | $\square$   |      |             | UEFI mode |
| All requir                                                                                     | ed driver should be installed.                          | $\boxtimes$ |      |             |           |
| Connected internet and ping the website should work properly.                                  |                                                         |             |      |             |           |
| USB port                                                                                       | s should work properly.                                 | $\square$   |      |             | X2        |
| Shutdowi                                                                                       | System should be shutdown when click<br>"shutdown" icon | $\boxtimes$ |      |             |           |
| Reboot                                                                                         | Reboot System should be reset when click "Reset" icon.  |             |      |             |           |
| S3 System should be sleep when click "Sleep"<br>icon and resume function should work properly. |                                                         |             |      | $\boxtimes$ |           |
| S4 System should be sleep when click "Sleep"<br>icon and resume function should work properly. |                                                         |             |      |             |           |

### 7. BIOS Function Test

Procedure:

Step1. Flash BIOS process will complete and run correctly

Step2. Press Keyboard " DEL" Key into BIOS.

Step3. To ensure the BIOS setting can be controlled correctly.

Step4. Please add or del test item from your test BIOS Version.

Test Result:

7.1. Flash BIOS

| Test Item                                | Result    |      |     |      |
|------------------------------------------|-----------|------|-----|------|
| (Following item should work<br>properly) | Pass      | Fail | N/A | Note |
| *Execute Go.bat for flash BIOS           | $\square$ |      |     |      |
| *Press keyboard Del into BIOS setup      | $\square$ |      |     |      |

### 7.2. Advanced Test

| Test Item<br>(Following item should work<br>properly) |              | Result        |             |   |     |      |                                                                                  |
|-------------------------------------------------------|--------------|---------------|-------------|---|-----|------|----------------------------------------------------------------------------------|
|                                                       |              | Pass          | Fail        | N | I/A | Note |                                                                                  |
| Tructod                                               | security de  | evice support | $\boxtimes$ |   | [   |      | Enable Disable                                                                   |
| Computing                                             | TPM 2.0 [    | Device Found  | $\boxtimes$ |   |     |      | Linux                                                                            |
| Computing                                             | TPM Clea     | r             | $\square$   |   | [   |      |                                                                                  |
|                                                       | CPU info.    |               | $\square$   |   | [   |      |                                                                                  |
| Configuration                                         | Intel VT     |               | $\square$   |   | [   |      |                                                                                  |
| Conngulation                                          | EIST         |               | $\square$   |   | [   |      |                                                                                  |
| SATA                                                  | SATA info    |               | $\square$   |   | [   |      |                                                                                  |
| SAIA                                                  | SATA cont    | troller       | $\square$   |   | [   |      |                                                                                  |
| Conngaration                                          | CFast con    | troller       | $\square$   |   | [   |      |                                                                                  |
| USB Configura                                         | tion         |               | $\square$   |   | [   |      |                                                                                  |
| Hardware Mon                                          | itor         |               | $\square$   |   |     |      |                                                                                  |
| SIO                                                   | Serial Por   | t 1           | $\square$   |   |     |      | P\$222/422/495                                                                   |
| configuration                                         | Serial Por   | t 2           | $\boxtimes$ |   | [   |      | N3232/422/483                                                                    |
| Serial Port Cor                                       | sole Redire  | ection        | $\boxtimes$ |   |     |      | Baud rate: 9600/38400/115200                                                     |
|                                                       | Status LEI   | D             | $\square$   |   | [   |      | LED off/RED on/RED Blink/RED Fast<br>Blink/Green on/Green Blink/Green Fast blink |
|                                                       |              | Power on      | $\square$   |   | [   |      | PassTru / Bypass                                                                 |
| LAN Bypass                                            |              | Power off     | $\square$   |   |     |      | PassTru / Bypass                                                                 |
| Config                                                |              | Power on      | $\boxtimes$ |   | [   |      | PassTru / Bypass                                                                 |
|                                                       |              | Power off     | $\boxtimes$ |   |     |      | PassTru / Bypass                                                                 |
|                                                       | WDT          | System Reset  | $\boxtimes$ |   | [   |      |                                                                                  |
|                                                       |              | Force Bypass  |             |   |     |      |                                                                                  |
| Digital IO Port                                       | Configuratio | on            | $\boxtimes$ |   | [   |      |                                                                                  |

### 7.3.Chipset Test

| Test Item<br>(Following item should work<br>properly) |                      | Result      |      |     |      |
|-------------------------------------------------------|----------------------|-------------|------|-----|------|
|                                                       |                      | Pass        | Fail | N/A | Note |
| North Bridge                                          | Memory Configuration | $\boxtimes$ |      |     |      |
| Horar Bridgo                                          | Primary Display      | $\square$   |      |     |      |

### 7.4. Boot Test

| Test Item                                |             | Result |     |      |
|------------------------------------------|-------------|--------|-----|------|
| (Following item should work<br>properly) | Pass        | Fail   | N/A | Note |
| Quiet Boot                               | $\boxtimes$ |        |     |      |
| Network Stack                            | $\boxtimes$ |        |     |      |
| Boot From Hard Disk                      | $\boxtimes$ |        |     |      |
| Boot From USB HDD                        | $\boxtimes$ |        |     |      |
| Boot From USB CD-ROM                     | $\boxtimes$ |        |     |      |
| Boot from LAN                            | $\boxtimes$ |        |     |      |
| Disable                                  | $\boxtimes$ |        |     |      |

### 7.5. CMOS Backup / Clear CMOS Test

| Test Item                                | Result      |      |     |                             |  |
|------------------------------------------|-------------|------|-----|-----------------------------|--|
| (Following item should work<br>properly) | Pass        | Fail | N/A | Note                        |  |
| Clear CMOS Test by Jumper                | $\boxtimes$ |      |     | Clear All data and password |  |
| Clear CMOS Test by remove CMOS battery   | $\boxtimes$ |      |     | Clear All data and password |  |

### 7.6 Supervisor / User Password Test

| Test Item                                | Result      |      |     |      |
|------------------------------------------|-------------|------|-----|------|
| (Following item should work<br>properly) | Pass        | Fail | N/A | Note |
| Administrator Password                   | $\boxtimes$ |      |     |      |
| User Password                            | $\boxtimes$ |      |     |      |

# 7.7 Negative Test 7.7.1 USB Keyboard Negative Test

| Methods        |                                                                                                    | Result |      |     | Nete |
|----------------|----------------------------------------------------------------------------------------------------|--------|------|-----|------|
|                |                                                                                                    | Pass   | Fail | N/A | Note |
| 1.<br>2.<br>3. | Boot into BIOS setup manual.<br>Press NumLock or ScrLk and press<br>arrow key.<br>confirm arrow key function are<br>normally |        |      |     |      |

### 7.7.2 UEFI Mode Negative Test

| Methods                          |                                                                                                    | Result |      |     | Nata |
|----------------------------------|----------------------------------------------------------------------------------------------------|--------|------|-----|------|
|                                  |                                                                                                    | Pass   | Fail | N/A | NOLE |
| 1. Ir<br>2. C<br>3. C<br>Ic<br>s | nstall Windows with UEFI mode.<br>Clear CMOS.<br>Confirm BIOS\Boot device was not<br>oss "Windows boot manager" and<br>hould boot into Windows properly. |        |      |     |      |

### 8. Stability Test

### 8.1. LAN Endurance Test

#### Configuration:

CPU: Intel ® Celeron® Processor N4200 (2M Cache, up to 2.5 GHz) RAM: Transcend DDR3L 8GB Samsung SEC 449 BYKO K4B4G0846D Storage: Transcend.TS128GSSD370 2.5" SATA3 SSD.128GB.MLC. Graphics: Onboard Graphics OS: Ubuntu16.10 x86\_64 kernel 4.8.0-24-generic LAN: Intel I211AT

#### Procedure:

Step1. Use SmartBits to test LAN endurance.

Step2. Test Group: <LAN1-LAN2 bi-directional> ; <LAN3-LAN4 bi-directional>

<LAN5-LAN6 bi-directional>

Step3. To set Frame size=1518 / loading=67 / time=43200sec

#### Test Result:

| Teetitem                                                                                 | Result      |      |     | Nete |
|------------------------------------------------------------------------------------------|-------------|------|-----|------|
| lest item                                                                                | Pass        | Fail | N/A | Note |
| Onboard LAN1~6 Endurance Test <test frame="" loss.="" not="" result="" should=""></test> | $\boxtimes$ |      |     |      |

#### Throughput Detail Report

Summary Report Stray Frames Report Port Errors Report Packet Rate Report

| <u>Name</u> | Time              | FrameSize ILoa | d <u>TxFrames</u> | <b>RxFrames</b> | LostFrames Lost (%) | Throughput | <u>Tx fps</u> | <u>Tx L2 bps</u> | <u>Rx fps</u> | <u>Rx L3 bps</u> | Rx L2 bps  |
|-------------|-------------------|----------------|-------------------|-----------------|---------------------|------------|---------------|------------------|---------------|------------------|------------|
| Total       | 07/14/17 03:40:43 | 1518 67.0000   | 0 16466839512     | 16466839512     | 0 0.00000           | 67.00000   | 326723        | 4019999868       | 326723        | 3920676074       | 4019999868 |
| A Group     | 07/14/17 03:40:43 | 1518 67.0000   | 0 16466839512     | 16466839512     | 0 0.00000           | 67.00000   | 326723        | 4019999868       | 326723        | 3920676074       | 4019999868 |
| A 1-1->1-2  | 07/14/17 03:40:43 | 1518 67.0000   | 0 2744473252      | 2744473252      | 0 0.00000           | N/A        | 54454         | 669999978        | 54454         | 653446012        | 669999978  |
| A 1-2->1-1  | 07/14/17 03:40:43 | 1518 67.0000   | 0 2744473252      | 2744473252      | 0 0.00000           | N/A        | 54454         | 669999978        | 54454         | 653446012        | 669999978  |
| A 1-3->1-4  | 07/14/17 03:40:43 | 1518 67.0000   | 0 2744473252      | 2744473252      | 0 0.00000           | N/A        | 54454         | 669999978        | 54454         | 653446012        | 669999978  |
| A 1-4->1-3  | 07/14/17 03:40:43 | 1518 67.0000   | 0 2744473252      | 2744473252      | 0 0.00000           | N/A        | 54454         | 669999978        | 54454         | 653446012        | 669999978  |
| A 2-1->2-2  | 07/14/17 03:40:43 | 1518 67.0000   | 0 2744473252      | 2744473252      | 0 0.00000           | N/A        | 54454         | 669999978        | 54454         | 653446012        | 669999978  |
| A 2-2->2-1  | 07/14/17 03:40:43 | 1518 67.0000   | 0 2744473252      | 2744473252      | 0 0.00000           | N/A        | 54454         | 669999978        | 54454         | 653446012        | 669999978  |

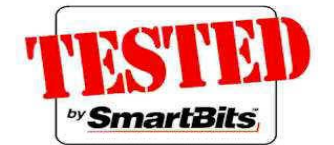

### 8.2. Reboot Test

Under Room Temperature: OS: Windows 10 Enterprise 64bit Test Tool: Passmark rebooter.exe

| Teat item                                                                                                    | Result      |      |     | Nete |  |
|----------------------------------------------------------------------------------------------------|-------------|------|-----|------|--|
| rest item                                                                                                    | Pass        | Fail | N/A | Note |  |
| Reboot test for 500 cycles<br><a. error="" hang<br="" not="" or="" should="" system="">during testing.&gt;<br/><b. any<br="" device="" loss="" manager="" not="" should="">devices or yellow bang &gt;</b.></a.> | $\boxtimes$ |      |     |      |  |

### 8.3. ACPI S5 Cold Boot Test

### Under Room Temperature:

OS: Windows 10 Enterprise 64bit

| Testitem                                                                                                    | Result |      |     | Nete                                                                                                    |  |  |
|----------------------------------------------------------------------------------------------------|--------|------|-----|----------------------------------------------------------------------------------------------------|--|--|
| rest tiem                                                                                                    | Pass   | Fail | N/A | Note                                                                                                    |  |  |
| S5(standby power) cold boot over 500<br>cycles<br>< System should complete 500 cycles<br>without any error or hang.> |        |      |     | <ol> <li>"PassMark Rebooter" set 500 cycles ;<br/>delay 30sec and enable "auto load<br/>Rebooter at startup".</li> <li>On/off fixture cycle time to set 150sec.<br/>(AT mode)</li> </ol> |  |  |

## 8.4. Memory Test Configuration:

Tool: Memtest86+ V7.1 Free

Memory information: Transcend DDR3L 8GB Samsung SEC 449 BYKO K4B4G0846D

| Toot itom                                                                 |             | Result |     | Nata |  |
|---------------------------------------------------------------------------|-------------|--------|-----|------|--|
| lest item                                                                 | Pass        | Fail   | N/A | Note |  |
| Memory Test for 3 loops.<br>< Memtest result should not error or<br>hang> | $\boxtimes$ |        |     |      |  |

## 9. LAN Performance Test

- 9.1 DUT and Test Equipments
- 9.1.1. DUT Specification

Hardware:

- Model name: <u>ICS-6270 (ICS-6270 A0.1)</u>
- > CPU: Intel ® Celeron® Processor N4200 (2M Cache, up to 2.5 GHz)
- > RAM: Transcend DDR3L 8GB Samsung SEC 449 BYKO K4B4G0846D
- > HDD: <u>Transcend.TS128GSSD370 2.5" SATA3 SSD.128GB.MLC.</u>

Software:

- BIOS: <u>ICS-6270 R0.5(S270AM05)(04/13/2017)</u>
- Operating System: <u>CentOS7 kernel: 3.10.0-514.el7.x86\_64</u>
- 9.1.2. Test Equipments Specification

SPIRENT Smartbits

- Chassis: <u>SPIRENT Smartbits 600B</u>
- > Chassis Version: 2.80.003 (Cur) 2.50.000
- Chassis Serial #: 06014047
- Library: <u>6.00-29</u>
- API: <u>5.50.42.01</u>
- File: <u>0550042</u>
- Module: <u>2 \* LAN-3324A</u> SmartMetrics XD 4-Port 10/100/1000Base-T Gigabit Ethernet
- Test Software: <u>SmartFlow5.50.42.1</u>

### 9.2 RFC-2544 performance test (2 port)

9.2.1. Throughput test (2 port)

### **Test Description:**

- In DUT System, set routing function enabled.
   <# echo 1 > /proc/sys/net/ipv4/ip\_forward>
- 2. Test Configuration as below Figure.

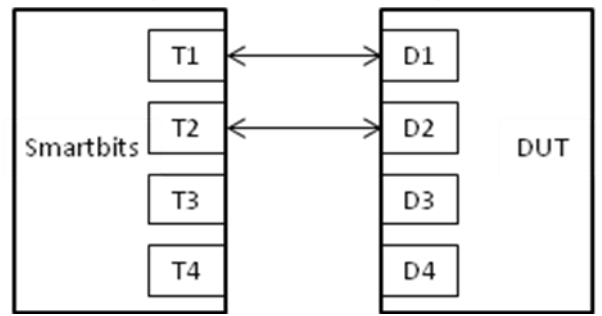

- 3. Smartflow\Test Group to add port1<->port2 with Bi-directional,
- 4. The tester set loading traffic from <u>1%</u> to <u>100%</u> and the traffic step is <u>50%</u>.
- 5. Interaction Constants Duration Time Set to 60 Sec.
- 6. Test all LAN ports performance.

### **Test Result:**

Test Group: <LAN1-LAN2 bi-directional>

| Speed:<br>1000_Full | Frame Size(bytes) |        |         |          |         |         |         |  |  |  |
|---------------------|-------------------|--------|---------|----------|---------|---------|---------|--|--|--|
| LAN ports           | 64                | 128    | 256     | 512      | 1024    | 1280    | 1518    |  |  |  |
| 1-2                 | 31.164            | 55.914 | 93.8125 | 99.2265  | 100     | 100     | 100     |  |  |  |
| 3-4                 | 31.9375           | 54.46  | 86.8515 | 84.53125 | 97.679  | 100     | 100     |  |  |  |
| 5-6                 | 32.71             | 55.914 | 74.4765 | 69.8359  | 85.3046 | 86.0781 | 88.3984 |  |  |  |

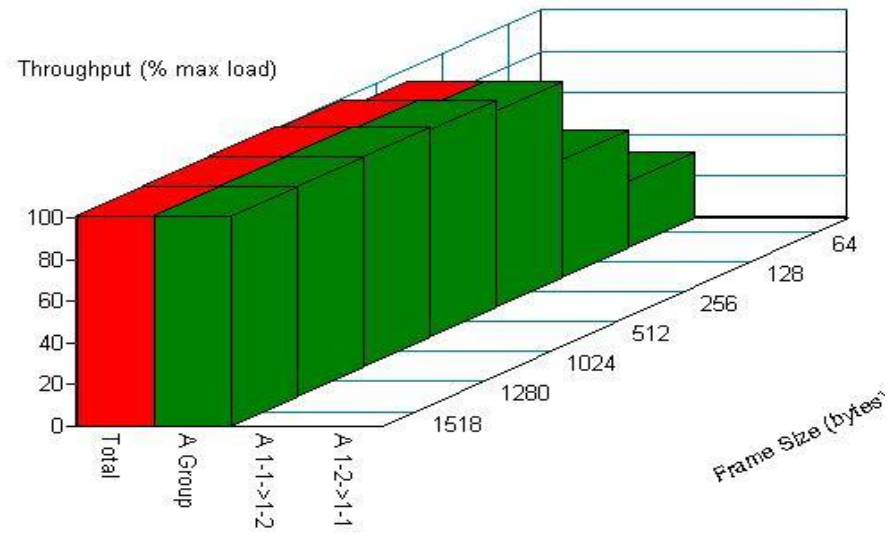

Throughput vs Frame Size

### 9.3 RFC-2544 performance test (6 ports)

### 9.3.1. Throughput test

### **Test Description:**

- In DUT System, set routing function enabled.
   <# echo 1 > /proc/sys/net/ipv4/ip\_forward>
- 2. Test Configuration as below Figure.

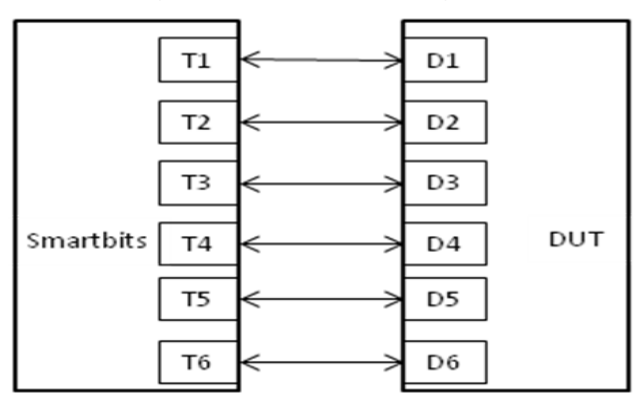

- 3. Smartflow\Test Group to add port1<->port2 with Bi-directional, port3<->port4 with Bi-directional, port5<->port6 with Bi-directional.
- 4. The tester set loading traffic from  $\underline{1\%}$  to  $\underline{100\%}$  and the traffic step is  $\underline{50\%}$ .
- 5. Interaction Constants Duration Time Set to 60 Sec.
- 6. Test all LAN ports performance.

### Test Result:

Test Group: <LAN1-LAN2 bi-directional> ; <LAN3-LAN4 bi-directional>

<LAN5-LAN6 bi-directional>

| Speed:<br>1000_Full                                      | Frame Size(bytes) |        |        |       |        |                 |        |  |  |
|----------------------------------------------------------|-------------------|--------|--------|-------|--------|-----------------|--------|--|--|
| LAN ports                                                | 64                | 128    | 256    | 1024  | 1280   | 1518            |        |  |  |
| 1 ~6                                                     | 11.0546           | 18.789 | 38.125 | 59.00 | 62.875 | 69. <u>0625</u> | 68.189 |  |  |
| 1 - 6  11.0546 18.789 38.125 59.00 62.875 69.0625 68.189 |                   |        |        |       |        |                 |        |  |  |

Throughput vs Frame Size